# Работа с расширенным поиском

Для вызова расширенного поиска необходимо нажать на кнопку 🕞 в правом верхнем углу.

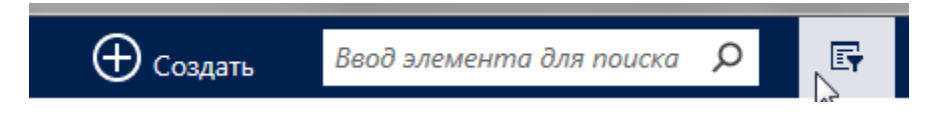

Откроется окно расширенного поиска.

|                               | Micro                                  | soft Dynamics CRM                                                                                                    |                                        |
|-------------------------------|----------------------------------------|----------------------------------------------------------------------------------------------------|----------------------------------------|
| ФАЙЛ РАСШИРЕННЫЙ ПОИС         | c                                      |                                                                                                    |                                        |
| Запрос Сохраненные Результаты | Создать Сохранить Как Изменить столбцы | Очистить<br>Счистить<br>Счистить<br>С Подробно<br>С Подробно<br>С Подр | а И<br>а ИЛИ<br>Загрузить Fetch<br>XML |
| Показать                      | Представление                          | Запрос                                                                                                    | Отладка                                |
| Искать: -                     | Vcn. coxp                              | оаненное представление:                                                                                                    | [новый]                                |
| Выбрать                       |                                        |                                                                                                    |                                        |

В списке Искать выберите тип записи. Например, студент.

| 🥝 Расширенный поиск - Microsoft Dynamics CRM - Windows Internet Explorer                                                                                                    |                  |  |  |  |  |  |  |
|----------------------------------------------------------------------------------------------------|------------------|--|--|--|--|--|--|
| Microsoft Dynamics CRM                                                                                                    | Ольга Репецкая 🕜 |  |  |  |  |  |  |
| ФАЙЛ РАСШИРЕННЫЙ ПОИСК                                                                                                    | MPEI a           |  |  |  |  |  |  |
| Запрос Сохраненные Результаты Создать Сохранить как Сохранить как Сохранить столбцы Представления Изменить столбцы № Изменить столбцы № Изменить столбцы № Изменить свойства Показать Представление Запрос Отладка                                                                                                    |                  |  |  |  |  |  |  |
| Искать: Студенты Исп. сохраненное представление: [новый]<br>Вы Счета<br>Территории<br>Тилы адреса<br>Тилы АЕ<br>Тилы воинского учета<br>Тилы документа<br>Тилы категорий льгот<br>Тилы категорий льгот<br>Тилы контакта<br>Тилы изравления/специальности<br>Тилы окончания падежа<br>Тилы окончания падежа<br>Тилы опаты общежития<br>Тилы окончания ладежа<br>Тилы параграфов приказа<br>Тилы ПН/С/МП<br>Тилы снатия с учета<br>Тилы события<br>Тилы события<br>Тилы степени<br>Тилы степени<br>Трассировки<br>Уроени образования<br>Учебные группы<br>Учереждения для предоставления справок |                  |  |  |  |  |  |  |
| Фильтры<br>Фильтры<br>Фильтры сообщений SDK<br>Формы обучения<br>Цели<br>Члены семьи                                                                                                    |                  |  |  |  |  |  |  |
|                                                                                                    | 🔍 100% 🔻 💡       |  |  |  |  |  |  |

Щелкните **Выбрать**, чтобы определить условия поиска: поле (например, "Линия прибытия" или "Учебная группа"), реляционный оператор запроса (часть выражения (например, "равно" или

"содержит"), определяющая способ сравнения указанного атрибута с конкретным значением), и значения для поиска (например, "Контракт" или "07").

|                   |                                    |                   | Micro                                 | soft Dynam | ics CRM                          |              |                        |
|-------------------|------------------------------------|-------------------|---------------------------------------|------------|----------------------------------|--------------|------------------------|
| ФАЙЛ              | РАСШИРЕННЫЙ ПОИСК                  |                   |                                       |            |                                  |              |                        |
|                   |                                    | *                 | 🔲 Сохранить как<br>🌌 Изменить столбцы | Q          | [{≣ Группировк<br>[{≣ Группировк | а И<br>а ИЛИ |                        |
| Banpoc Con<br>npe | храненные Результаты<br>Аставления | Создать Сохранить | —<br>🗊 Изменить свойства              | Очистить   | 📑 Подробно                       |              | Загрузить Fetch<br>XML |
|                   | Показать                           | Пред              | ставление                             |            | Запрос                           |              | Отладка                |
| Искать: С         | Студенты                           |                   | ▼ Исп. сохр                           | аненное п  | редставление:                    | [новый       | i]                     |
| ∨ <u>Лин</u>      | ия прибытия                        | Равно             | <u>Контракт</u>                       |            |                                  |              |                        |
| ✓ Учеб            | бная группа                        | Содержит          | 07                                    |            |                                  |              |                        |
| <u>Выб</u>        | рать                               |                   |                                       |            |                                  |              |                        |
|                   |                                    |                   |                                       |            |                                  |              |                        |

Можно выбрать поля из текущего типа записи или связанных записей. Например, студент связан с личностью.

| <i>e</i> ht | ttp://                         | /stud2015dev.icc.mpei.loca                                                                                                    | al/?extraqs=%3fDataP                                                                                                    | rovider%                         | 3dMicrosoft                          | Crm.Application.Platform                           | - Windo      | ows Internet Explorer  |
|-------------|--------------------------------|----------------------------------------------------------------------------------------------------|----------------------------------------------------------------------------------------------------|----------------------------------|--------------------------------------|----------------------------------------------------|--------------|------------------------|
|             |                                |                                                                                                    |                                                                                                    |                                  | Micro                                | soft Dynamics CRM                                  |              |                        |
| ΦA          | йл                             | РАСШИРЕННЫЙ ПОИСК                                                                                                    | :                                                                                                    |                                  |                                      |                                                    |              |                        |
| 3anp        | ioc 1                          | Сохраненные Результаты представления                                                                                                    | Создать Сохранить                                                                                                    | 🚽 Сохран<br>🔏 Измени<br>🌛 Измени | ить как<br>пъ столбцы<br>пъ свойства | Очистить [€ Группировка [€ Группировка [€ Подробно | а И<br>а ИЛИ | Загрузить Fetch<br>XML |
|             |                                | Показать                                                                                                    | Предста                                                                                                    | вление                           |                                      | Запрос                                             |              | Отладка                |
|             |                                |                                                                                                    |                                                                                                    |                                  |                                      |                                                    |              |                        |
| Иск         | ать:                           | Студенты                                                                                                    |                                                                                                    | •                                | Исп. сохр                            | оаненное представление:                            | [НОВЫ        | й]                     |
|             | _                              | . ,                                                                                                    | _                                                                                                    |                                  |                                      |                                                    |              |                        |
| · `         | <ul> <li>✓ <u>1</u></li> </ul> | иния прибытия                                                                                                    | Равно                                                                                                    | <u>K(</u>                        | онтракт                              |                                                    |              |                        |
| · ·         | <ul> <li>✓ <u>y</u></li> </ul> | чебная группа                                                                                                    | Содержит                                                                                                    | <u>07</u>                        | 7                                    |                                                    |              |                        |
|             |                                |                                                                                                    |                                                                                                    |                                  |                                      |                                                    |              |                        |
|             | c                              | Подготовительные курсы<br>Порядковый номер импс<br>Причина состояния<br>Регистрационный № ПК<br>Создано<br>Статус<br>Студент<br>Тест<br>Учебная группа<br>Саязанные<br>Данные экземпляра сущн<br>Документ личности<br>Изменено (Пользователь<br>Иностранный язык<br>Категория поступления<br>Кем изменено (делегат) (П<br>Линия прибытия<br>Личность<br>Обучения (Студент)<br>Ответственная рабочая г<br>Ответственный пользова<br>Параграфы приказа (Сту, | и<br>орта<br>ности пользователя (Ко<br>ользователь)<br>ользователь)<br>руд Личность группа<br>тель (Пользователь)<br>дент) | д объекта<br>)                   |                                      |                                                    |              |                        |
|             |                                | Сеансы процесса (В отно<br>Системные задания (В от<br>События студента (Студен<br>Создано (Пользователь)<br>Учебная группа                                                                                                    | ишении)<br>ношении)<br>нт)                                                                                                 |                                  | •                                    |                                                    | -            |                        |

В нижней части списка **Выбрать** в разделе **Связанные** показаны связанные типы записей. Чтобы выбрать поля из связанного типа записи, выберите поле. Появится новая ссылка **Выбрать**.

| Atto://stud2015dev.icc.mpei.local/?extraos=%3fDataProvider%3dMicrosoft.Crm.Application.Platform - Windows Internet Explorer                                                                                                    |
|----------------------------------------------------------------------------------------------------|
| Microsoft Dynamics CRM                                                                                                    |
| ФАЙЛ РАСШИРЕННЫЙ ПОИСК                                                                                                    |
| Запрос Сохраненные Результаты Создать Сохранить как Создать Сохранить столбцы Очистить Солдания столбцы Создать Сохранить свойства Очистить Солдания Создать Сохранить свойства Создать Сохранить свойства Создать Создать Сохранить свойства Создать Сохранить свойства Создать Сохранить свойства Создать Сохранить свойства Создать Сохранить свойства Создать Сохранить свойства Создать Сохранить свойства Создать Сохранить свойства Создать Сохранить свойства Создать Сохранить Свойства Создать Сохранить Свойства Создать Сохранить Свойства Создать Сохранить Свойства Создать Сохранить Свойства Создать Сохранить Свойства Создать Сохранить Свойства Создать Сохранить Свойства Создать Сохранить Свойства Создать Сохранить Свойства Создать Сохранить Свойства Создать Сохранить Свойства Создать Сохранить Свойства Создать Создать Сохранить Свойства Создать Сохранить Свойства Создать Создать Создать Создать Создать Сохранить Свойства Создать Создать Созда                                                                                                    |
|                                                                                                    |
| Искать: Студенты Исп. сохраненное представление: [новыи]                                                                                                    |
| ✓ Линия прибытия Равно Контракт                                                                                                    |
| Учебная группа Содержит 07                                                                                                    |
| Выбрать                                                                                                    |
| ✓ <u>Личность</u>                                                                                                    |
|                                                                                                    |
| Дата изменения<br>Дата создания<br>Дата создания записи<br>Изменено<br>Има<br>ИНН<br>Исходный ИД<br>Кем изменено (делегат)<br>Кем создано (делегат)<br>Личность<br>Место жительства<br>Ответственный<br>Отображаемое имя<br>Отчество<br>Пол<br>Порядковый номер импорта<br>Причина состояния<br>Создано<br>Состояние в браке<br>Статус<br>Тест<br>Фамилия<br>Данные экземпляра сущности пользователя (Код объекта)                                                                                                    |
| Chttp://stud2015dev.icc.mpei.local/?extraqs=%3fDataProvider%3dMicrosoft.Crm.Application.Platform - Windows Internet Explorer                                                                                                    |
| ФАЙД РАСШИРЕННЫЙ ПОИСК                                                                                                    |
| Расшигенной поиск<br>запрос Сохраненные Результаты<br>Показать Представление Поиска<br>Создать Сохранить столбцы<br>Показать Представление Поиска<br>Показать Представление Создать Сохранить свойства<br>Показать Представление Создать Сохранить свойства<br>Показать Представление Создать Сохранить свойства<br>Показать Представление Создать Сохранить свойства<br>Показать Представление Создать Сохранить свойства<br>Показать Представление Создать Сохранить свойства<br>Показать Сохранить свойства<br>Показать Представление Создать Сохранить свойства<br>Показать Представление Создать Сохранить свойства<br>Показать Сохранить свойства<br>Показать Сохранить свойства<br>Показать Сохранить свойства<br>Показать Сохранить свойства<br>Показать Сохранить свойства<br>Показать Сохранить свойства<br>Представление Сохранить свойства<br>Показать Сохранить свойства<br>Показать Сохранить свойства<br>Показать Сохранить свойства<br>Показать Сохранить свойства<br>Представление Сохранить свойства<br>Показать Сохранить свойства<br>Показать Сохранить Сохранить свойства<br>Показать Сохранить Сохранить свойства<br>Показать Сохранить Сохранить Сохранить свойства<br>Показать Сохранить Сохранить Сохранить свойства<br>Показать Сохранить Сохранить Сохранить Сохранить свойства<br>Показать Сохранить Сохранить Сохран |
| Искать: Студенты • Исп. сохраненное представление: [новый]                                                                                                    |
|                                                                                                    |
| <u>у улялия призения гарно</u> <u>NOHTDaKT</u><br>У Учебная гоуппа Содержит 07                                                                                                    |
|                                                                                                    |
| У Личность                                                                                                    |
|                                                                                                    |
|                                                                                                    |
| DEIDDATE                                                                                                    |

Для группировки строк запроса используйте **Группировка И** или **Группировка ИЛИ.** Строка запроса выделяется нажатием 👻 и пунктом меню **Выбрать строку** 

|     | ~    | <u>Фамилия</u>    | !                 |            |           |             |                                           |                   |
|-----|------|-------------------|-------------------|------------|-----------|-------------|-------------------------------------------|-------------------|
|     |      | Выбрать строку    | -                 |            |           |             |                                           |                   |
|     |      | Скрыть в просто р | ежиме             |            |           |             |                                           |                   |
|     |      | Удалить           |                   |            |           |             |                                           |                   |
|     |      |                   |                   |            | Micro     | soft Dynami | cs CRM                                    |                   |
| Φ   | АЙЛ  | РАСШИРЕННЫЙ ПОИС  | ĸ                 |            |           |             |                                           |                   |
| Ħ   |      |                   | *                 | 📘 Сохранит | ъ как     | 0           | ({= Группировка И                         | <                 |
| Bar |      |                   |                   | 📝 Изменить | о столбцы | OUNCENTE    | [{\] Группировка ИЛИ                      | Barpurgurth Fetch |
| Jai | poc  | представления     | создать сохранить | 당 Изменить | свойства  | Очистить    | 🔁 Подробно                                | XML               |
|     |      | Показать          | Пред              | ставление  |           |             | Запрос                                    | Отладка           |
| И   | кать | студенты          |                   | •          | Исп. сохр | аненное п   | Группировка И                             |                   |
|     |      |                   | -                 |            |           |             | Группирование строя                       | к запроса с       |
|     | × .  | Линия прибытия    | Равно             | <u>Кон</u> | тракт     |             | использованием опе                        | ратора И. В       |
|     | ٠.   | Учебная группа    | <u>Содержит</u>   | <u>07</u>  |           |             | записи или действия,                      |                   |
|     |      | <u>Выбрать</u>    |                   |            |           |             | соответствующие все<br>сгруппированным ст | ем<br>рокам.      |
|     | ۷.   | Личность          |                   |            |           |             |                                           |                   |
|     |      | ✓ Фамилия         | не содержит да    | нных       |           |             |                                           |                   |
|     |      | Выбрать           |                   |            |           |             |                                           |                   |
|     |      |                   |                   |            |           |             |                                           |                   |

Укажите столбцы, включаемые в результаты поиска. Щелкните **Изменить столбцы**, а затем щелкните **Добавить столбцы**.

| http://stud2015dev.icc.mpei.loc             | al/?extraqs=%3fDat                                       | aProvider%3dMicrosoft. | Crm.Application.  |  |
|---------------------------------------------|----------------------------------------------------------|------------------------|-------------------|--|
|                                             |                                                          | Micro                  | soft Dynamics CRN |  |
| ФАЙЛ РАСШИРЕННЫЙ ПОИС                       | ĸ                                                        |                        |                   |  |
|                                             | <b>**</b>                                                | 📘 Сохранить как        | 🖉 [ 🗄 Гр          |  |
|                                             |                                                          |                        | <u>(</u> ﷺ آب     |  |
| Запрос Сохраненные Результаты представления | Создать Сохранить                                        | Изменить свойства      | Очистить 📑 Па     |  |
| Показать                                    | Пред                                                     | ставление              | 3an               |  |
| Искать: Студенты                            | Добавить или удалить столбцы,<br>отображаемые в операции |                        |                   |  |
| Линия прибытия                              | Равно                                                    | noncea.                |                   |  |
| <ul> <li>Учебная группа</li> </ul>          | Содержит Изменение столбцов в ре<br>запроса.             |                        | в результатах     |  |
| Ruferr                                      |                                                          | 1                      |                   |  |

## Изменить столбцы

Изменение столбцов данных для сохраненного представления. Эти столбцы содержат данные, которые будут отображаться в представлении.

| Отображаемое имя 🔺                        | Дата создания                                     | Общие задачи                                                                  |
|-------------------------------------------|---------------------------------------------------|-------------------------------------------------------------------------------|
| Здесь ото                                 | бражаются результаты представления.               | ← → ↓ Настроить<br>сортировку ↓ Добавить стол6цы ↓ Доменить свойства ↓ Убрать |
| <b>() Примечание:</b> Если не все столбцы | помещаются на странице, размер представления умен | ньшается и добавляются полосы прокрутки.                                      |
|                                           |                                                   | ОК Отмена                                                                     |

×

Выберите тип записей со столбцами, которые требуется добавить.

| Тип : | записи                | Студент                                       |  |
|-------|-----------------------|-----------------------------------------------|--|
|       |                       | Документ личности (Документ личности)         |  |
|       | Отображаемое имя 🔺    | Изменено (Пользователь)                       |  |
|       | Guid приказа          | Категория поступления (Категория поступления) |  |
|       | № зачетной книжки     | Кем изменено (делегат) (Пользователь)         |  |
|       | № приказа о поступлен | Кем создано (делегат) (Пользователь)          |  |
|       | Второе высшее         | Личность (Личность)                           |  |
|       | Дата зачисления       | Ответственная рабочая гру                     |  |
|       | Дата изменения        | Ответственный пользовате (Личноств (Личноств) |  |
|       | Дата отчисления       | Создано (Пользователь)                        |  |
|       |                       | Студент                                       |  |

Выберите столбцы, которые требуется добавить, и нажмите кнопку ОК.

| пз | аписи Л                 | ичность | (Личность)             | • |               |   |
|----|-------------------------|---------|------------------------|---|---------------|---|
|    | Отображаемое имя 🔺      |         | Имя                    |   | Тип           |   |
|    | Guid приказа            |         | icc_orderguid          |   | Строка текста | - |
| •  | № свидетельства пенсион | ного    | icc_pensioncertificate |   | Строка текста |   |
| 7  | Возраст                 |         | icc_age                |   | Целое число   |   |
|    | Дата изменения          |         | modifiedon             |   | Дата и время  |   |
| ۱  | Дата рождения           |         | icc_birthdate          |   | Дата и время  |   |
| 9  | Дата создания           |         | createdon              |   | Дата и время  |   |
|    | Дата создания записи    |         | overriddencreatedon    |   | Дата и время  |   |
|    | Изменено                |         | modifiedby             |   | Поиск         | - |

Задайте порядок сортировки. Щелкните Изменить столбцы. Щелкните Настроить сортировку.

Выберите столбец, по которому необходимо выполнять сортировку, укажите порядок сортировки и нажмите кнопку **ОК**.

### Настроить порядок сорти... Выберите столбцы для сортировки по умолчанию. ×

| Сортировать по | Отображаемое имя                   |  |  |  |  |
|----------------|------------------------------------|--|--|--|--|
|                | По возрастанию                     |  |  |  |  |
| Затем          | С По убыванию Выбрать              |  |  |  |  |
| Jaren          | <ul> <li>По возрастанию</li> </ul> |  |  |  |  |
|                | По убыванию                        |  |  |  |  |
|                | ОК Стмена                          |  |  |  |  |

Щелкните ОК. Щелкните Результаты.

| http://stud2015dev.icc.mpei.loc    | al/?extraqs=%3fDat | taProvider%3dMicrosoft.           | Crm.Appli  | ation.Platform -                   | Windo    | ows Internet Explorer  |
|------------------------------------|--------------------|-----------------------------------|------------|------------------------------------|----------|------------------------|
|                                    |                    | Micro                             | soft Dynam | ics CRM                            |          |                        |
| ФАЙЛ РАСШИРЕННЫЙ ПОИСК             | c 🔤                |                                   |            |                                    |          |                        |
| Запрос Сохраненные Результаты      | Создать Сохранить  | Сохранить как<br>Изменить столбцы | Очистить   | (}≣ Группировка<br>(}≣ Группировка | и<br>или | Загрузить Fetch<br>XML |
| Показать                           | Пред               | ставление                         |            | 3anpoc                             |          | Отладка                |
| Искать: Студенты                   |                    | 💌 Исп. сохр                       | аненное п  | редставление:                      | [новы    | й]                     |
| ✓ <u>Линия прибытия</u>            | Равно              | Контракт                          |            |                                    |          |                        |
| <ul> <li>Учебная группа</li> </ul> | <u>Содержит</u>    | 07                                |            |                                    |          |                        |
| Выбрать                            |                    |                                   |            |                                    |          |                        |
| ✓ <u>Личность</u>                  |                    |                                   |            |                                    |          |                        |
| ✓ <u>Фамилия</u>                   | не содержит да     | анных                             |            |                                    |          |                        |
| Выбрать                            |                    |                                   |            |                                    |          |                        |
|                                    |                    |                                   |            |                                    |          |                        |

Система отобразит записи, удовлетворяющие указанным параметрам.

Для использования созданного запроса в будущем его необходимо сохранить. Для этого нажмите Сохранить как.

| 🧉 http://stud2015dev.icc.mpei.local/?extraqs=%3fDataProvider%3dMicrosoft.Crm.Application.Platform - Windows Internet Explorer |                                |                   |                   |                                   |          |                    |           |                  |  |  |  |
|----------------------------------------------------------------------------------------------------|--------------------------------|-------------------|-------------------|-----------------------------------|----------|--------------------|-----------|------------------|--|--|--|
| ſ                                                                                                    | Microsoft Dynamics CRM         |                   |                   |                                   |          |                    |           |                  |  |  |  |
|                                                                                                    | ФАЙЛ                           | РАСШИРЕННЫЙ ПОИСК | (                 |                                   |          |                    |           |                  |  |  |  |
|                                                                                                    |                                |                   |                   | Сохранить как<br>Изменить столбцы |          | [{≣ Группировка И  |           | Barrygury, Eatch |  |  |  |
|                                                                                                    | 200000                         |                   |                   |                                   |          | [] Группировка ИЛИ |           |                  |  |  |  |
|                                                                                                    | л                              | редставления      | создать сохранить | 時 Изменить свойства               | Очистить | 📴 Подробно         |           | XML              |  |  |  |
|                                                                                                    |                                | Показать          | Пред              | ставление                         |          | Запрос             |           | Отладка          |  |  |  |
|                                                                                                    | Искать: Студенты               |                   |                   | Исп. сохраненное представлени     |          |                    | : [новый] |                  |  |  |  |
|                                                                                                    | о л                            | иния прибытия     | Равно             | Контракт                          |          |                    |           |                  |  |  |  |
|                                                                                                    | · · ·                          |                   | Constant          | 07                                |          |                    |           |                  |  |  |  |
|                                                                                                    | V <u>y</u>                     | чебная группа     | Содержит          | <u>07</u>                         |          |                    |           |                  |  |  |  |
|                                                                                                    | Bt                             | ыбрать            |                   |                                   |          |                    |           |                  |  |  |  |
|                                                                                                    | 🖌 <u>л</u>                     | ичность           |                   |                                   |          |                    |           |                  |  |  |  |
|                                                                                                    | ✓ <u>Фамилия</u> не содержит д |                   | анных             |                                   |          |                    |           |                  |  |  |  |
|                                                                                                    |                                | Выбрать           |                   |                                   |          |                    |           |                  |  |  |  |

#### Вызвать сохраненное представление можно из списка Использовать сохраненное представление.

| http://stud2015dev.icc.mpei.local/?extraqs=%3fDataProvider%3dMicrosoft.Crm.Application.Platform - Windows Internet Explorer |                        |                      |                                                                                        |                                                              |              |                                                                                          |  |  |  |  |  |
|----------------------------------------------------------------------------------------------------|------------------------|----------------------|----------------------------------------------------------------------------------------|--------------------------------------------------------------|--------------|------------------------------------------------------------------------------------------|--|--|--|--|--|
|                                                                                                    |                        |                      |                                                                                        |                                                              |              |                                                                                          |  |  |  |  |  |
| ФАЙЛ                                                                                                    | РАСШИРЕННЫЙ ПОИСК      | c                    |                                                                                        |                                                              |              |                                                                                          |  |  |  |  |  |
| 3anpoc C                                                                                                    | Сохраненные Результаты | Создать Сохранить    | <ul> <li>Сохранить как</li> <li>Изменить столбцы</li> <li>Изменить свойства</li> </ul> | Очистить Очистить [∃ Группировка [↓ Группировка [↓ Подробно] | а И<br>а ИЛИ | Загрузить Fetch<br>XML                                                                   |  |  |  |  |  |
|                                                                                                    | Показать               | Представление        |                                                                                        | Запрос                                                       |              | Отладка                                                                                  |  |  |  |  |  |
| Искать:                                                                                                    | Студенты               |                      | • Исп. сохраненное представление:                                                      |                                                              |              | [новый]<br>[новый]                                                                       |  |  |  |  |  |
| BE                                                                                                    | Выбрать                |                      |                                                                                        |                                                              |              | Системные представления<br>Активные Студенты<br>Неактивные Студенты<br>Mou представления |  |  |  |  |  |
|                                                                                                    |                        | 3anpoc 1<br>3anpoc 1 |                                                                                        |                                                              |              |                                                                                          |  |  |  |  |  |

#### ФАЙЛ РАСШИРЕННЫЙ ПОИСК l ļ Сохране ные Результаты представления Запрос Создать Сохр Показать Сохраненные представления Искать Просмотр сохраненных запросов, их изменение и управление ими. СПИСОК ФАЙЛ РАСШИРЕННЫЙ ПОИСК COXPAHEHHE $\checkmark$ 8 $\star$ H Тип записи 🗸 Сделать представлением по умолчанию Ū Представление Записи 🖪 Студенты Сохраненные представления: 🗸 🛛 Имя 🛧 Запрос 1

### Либо нажав на Сохраненные представления.